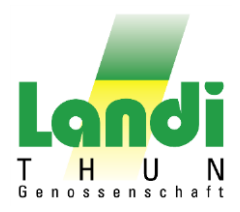

## **Anleitung Installation & Registrierung**

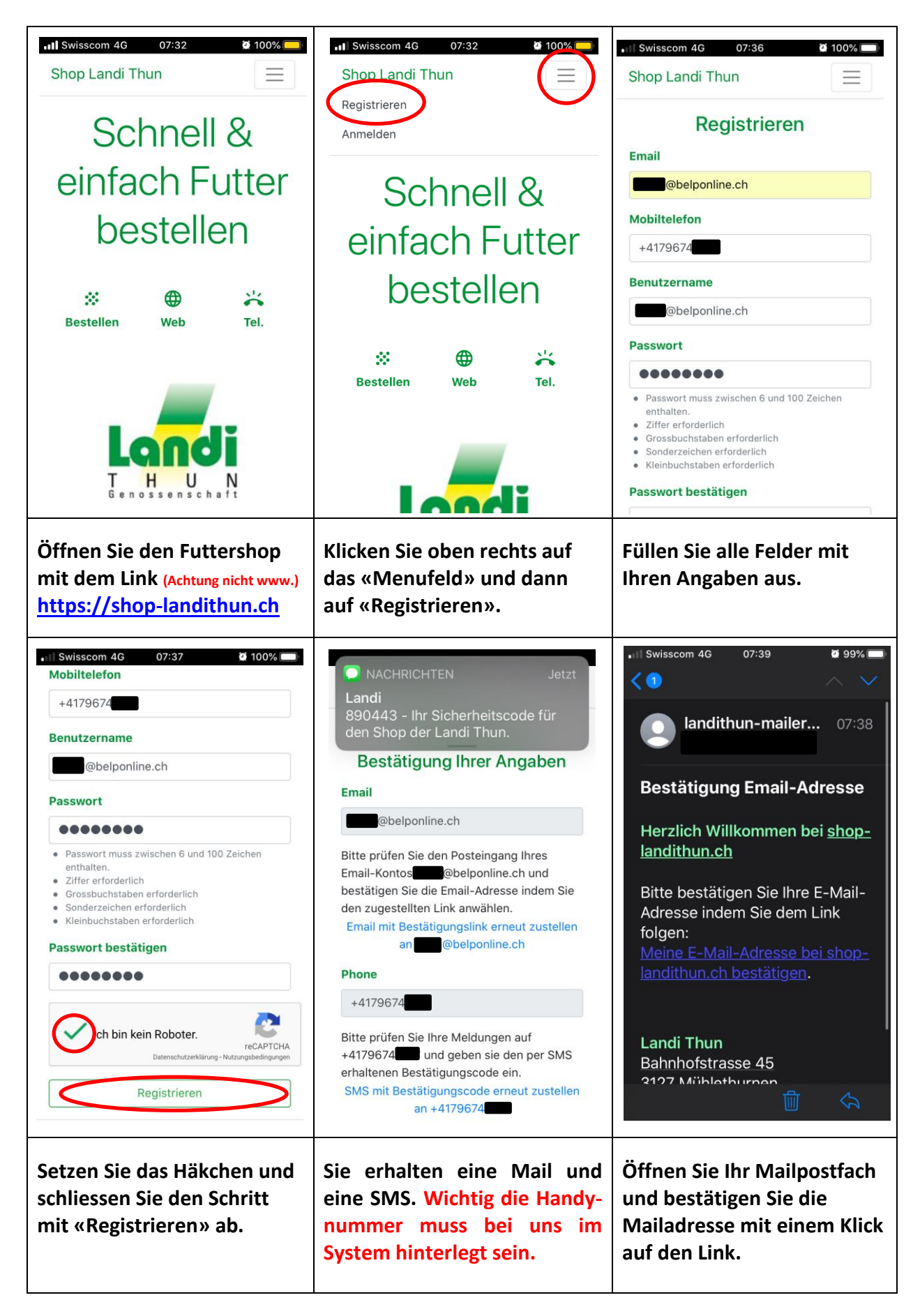

## **Anleitung Installation & Registrierung**

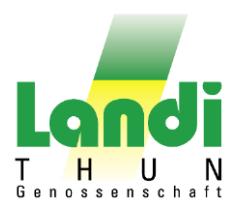

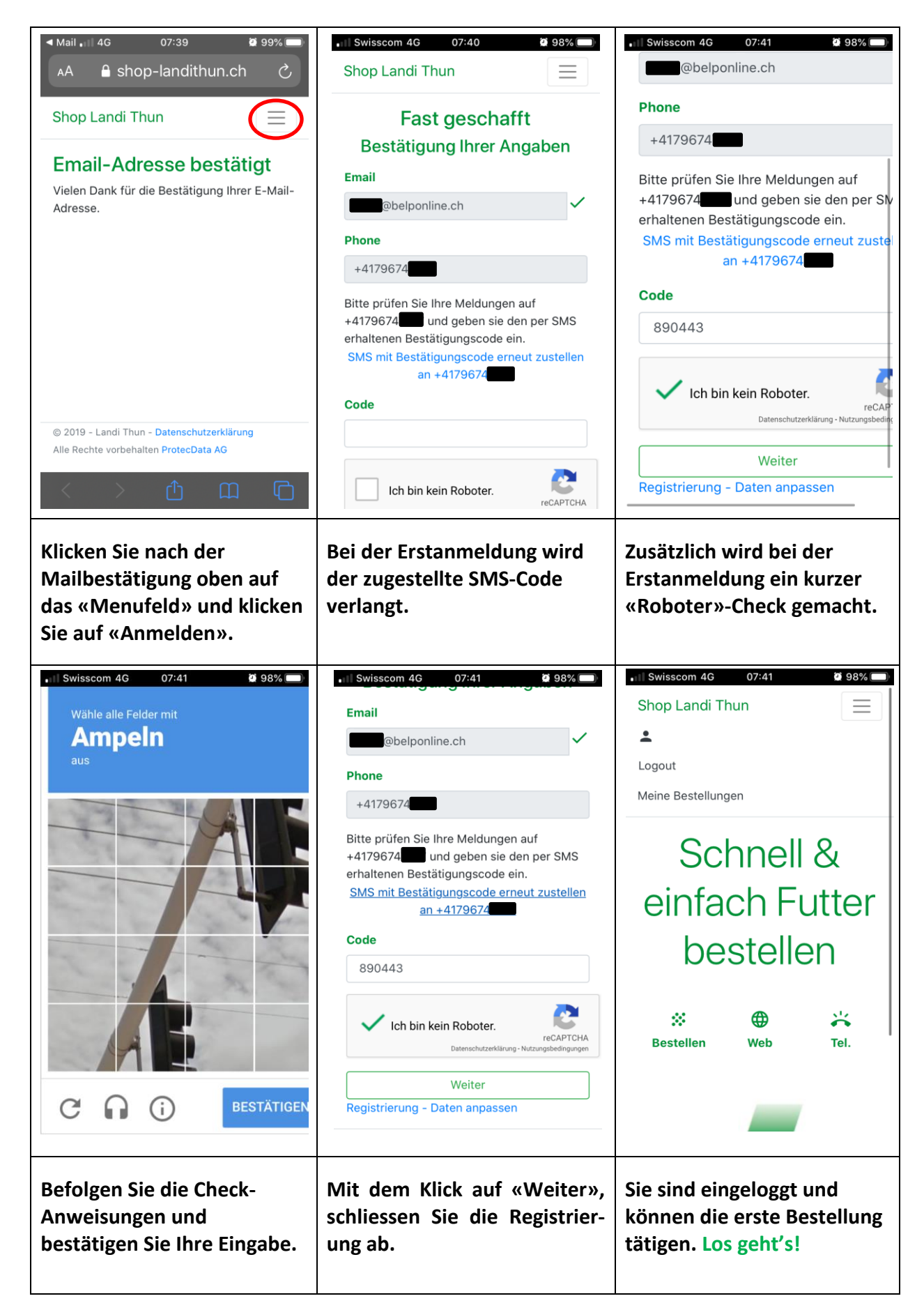

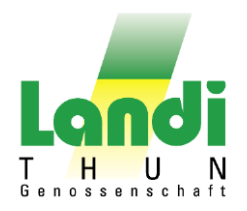

## Erstellung Direktlink auf dem Startbildschirm

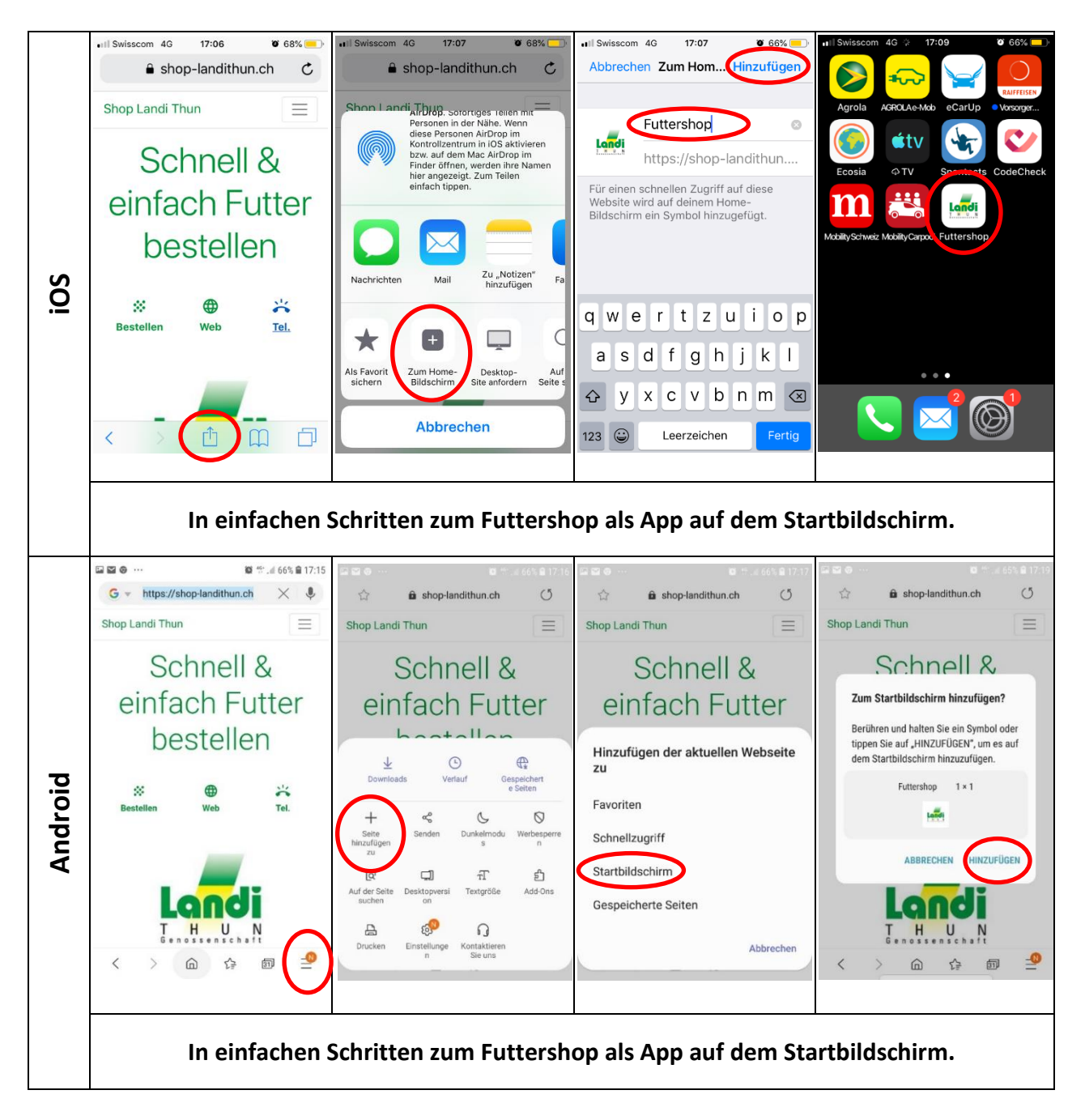

## Kontakt Landi Futtershop

Fragen oder Unklarheiten? Anmerkungen oder Verbesserungsvorschläge?

Gerne nehmen wir Ihr Feedback entgegen.

Landi Thun, Beat Messerli, Tel. 058 476 90 10